# Introduction to **PUBLIC RECORD**

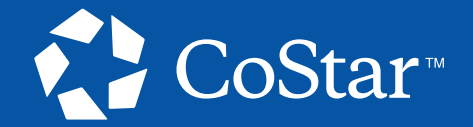

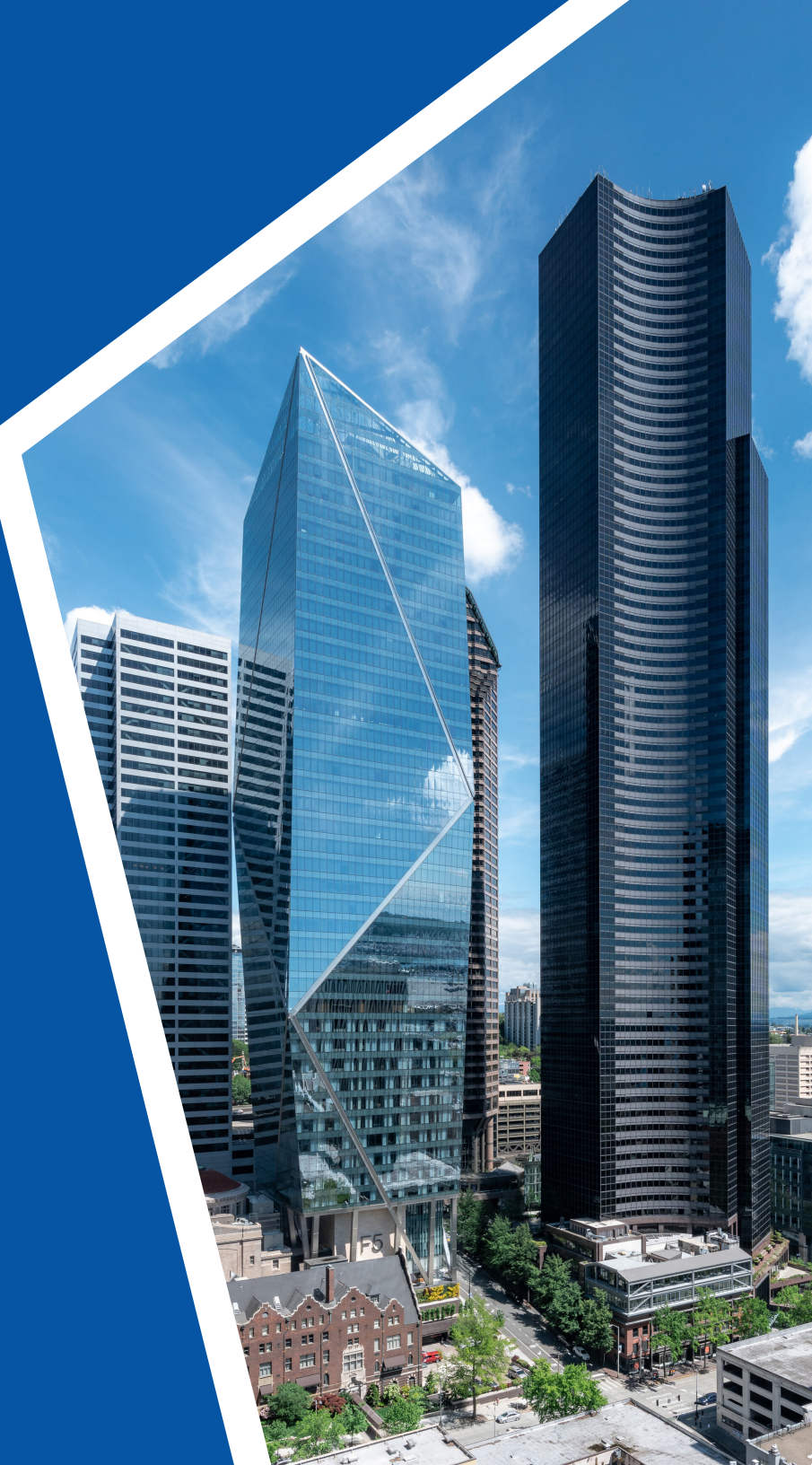

# Table of Contents

### THE INTERFACE

| Map View          |  |
|-------------------|--|
| Filter Navigation |  |

### **PERFORMING A SEARCH**

| Entering Basic Filters7     |
|-----------------------------|
| Entering Additional Filters |

### **UNDERSTANDING THE FILTERS MENU**

### **ORGANIZING YOUR SEARCH RESULTS**

| Overview12                       |  |  |  |  |  |  |  |  |
|----------------------------------|--|--|--|--|--|--|--|--|
| REVIEWING A PARCEL'S INFORMATION |  |  |  |  |  |  |  |  |
| Options for Reviewing15          |  |  |  |  |  |  |  |  |
| LIST VIEW                        |  |  |  |  |  |  |  |  |
| Overview                         |  |  |  |  |  |  |  |  |
| Selection and Removal Options19  |  |  |  |  |  |  |  |  |
| SAVED SEARCHES                   |  |  |  |  |  |  |  |  |

How to Save and Access a Search......21

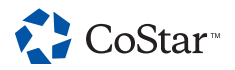

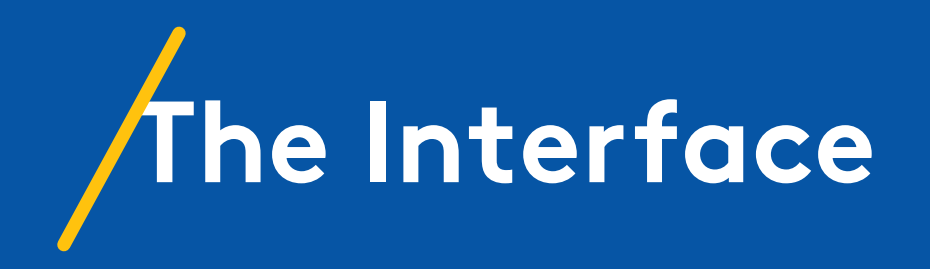

# Map View

A Public Record search begins on the map you see here.

- The pins represent parcels of land. The data for these parcels originates from public sources rather than from CoStar's own research.
- 2 The parcels on the right are your search results.
- The buttons on the left of the map let you interact with it. You can narrow your search to focus within a certain radius, add layers (including heat maps and national retailers), draw a custom search area, select a particular location, and more.
- 4

The same location settings are also available in the Filters menu.

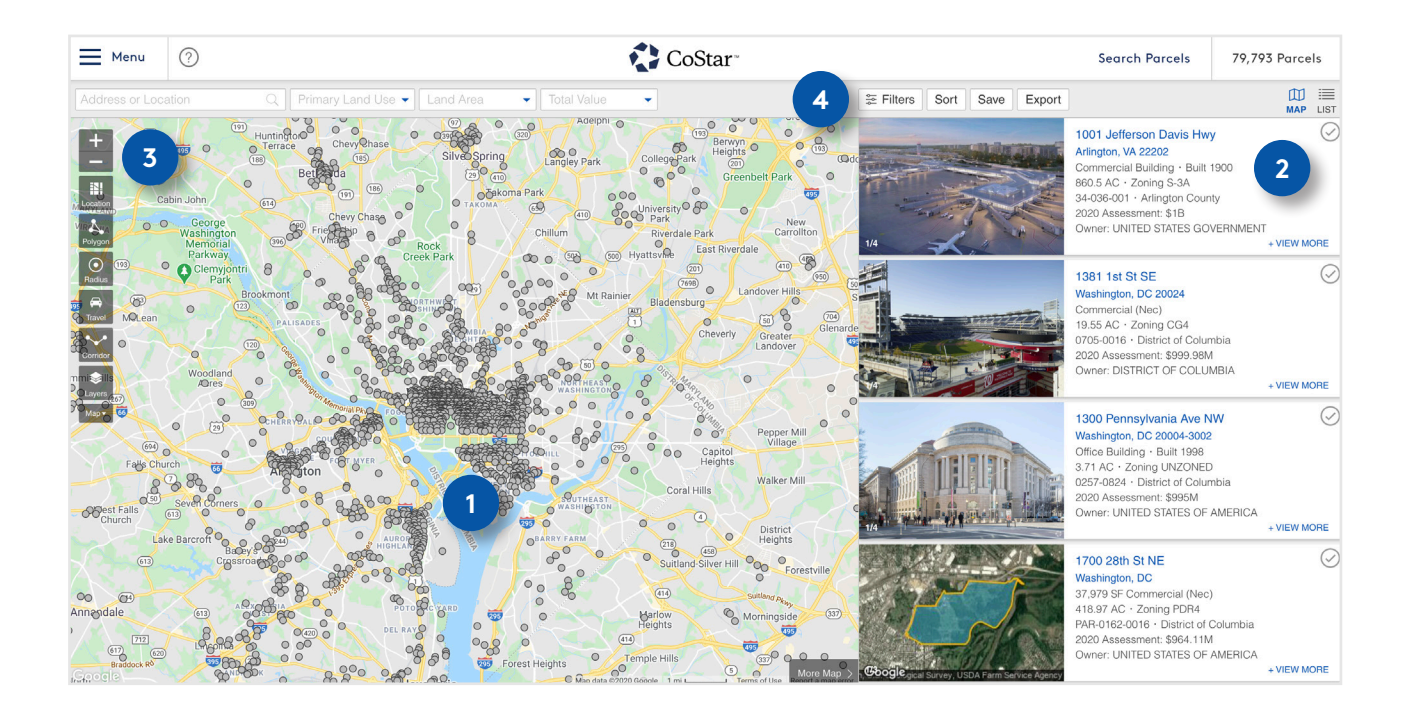

### THE INTERFACE

# Filter Navigation

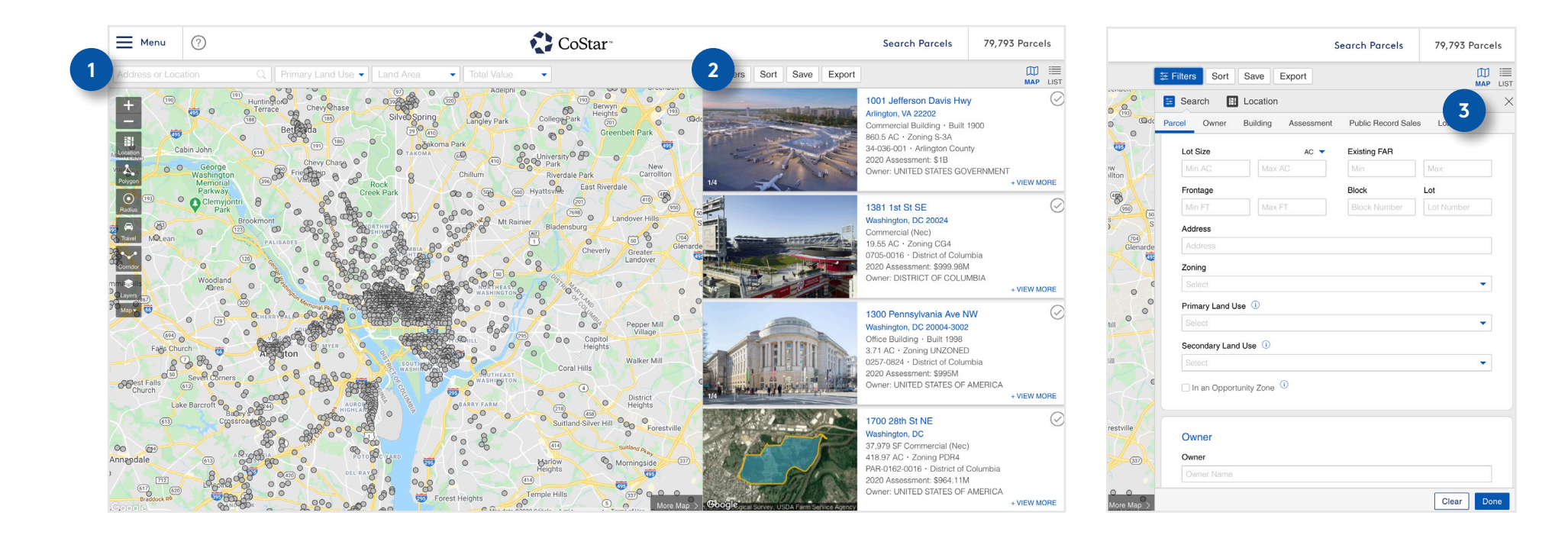

- 1 The filters bar above the map lets you customize your search. This is where you'll type in your desired address or location, select your primary land use, and enter other basic search parameters.
- 2 To see additional filters, click the Filters button to the right of the bar.
- 3

To use this menu, navigate to the desired category and select or type in what you need. You can use the categories at the top to jump directly to that category's filters.

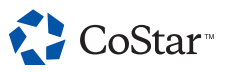

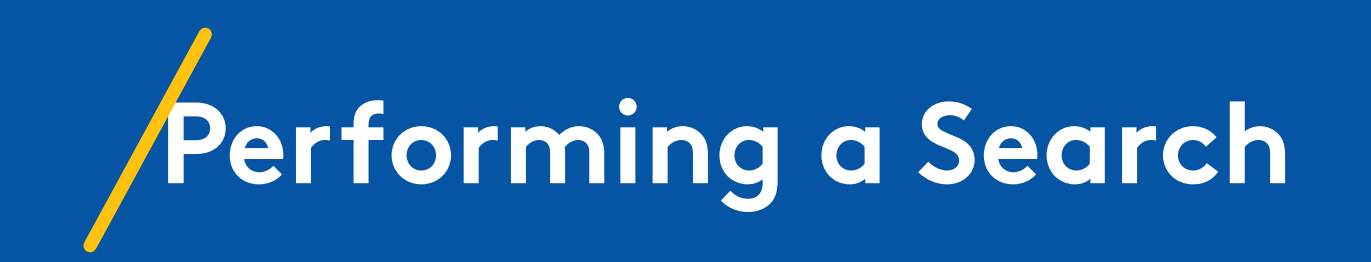

### **PERFORMING A SEARCH**

# Entering Basic Filters

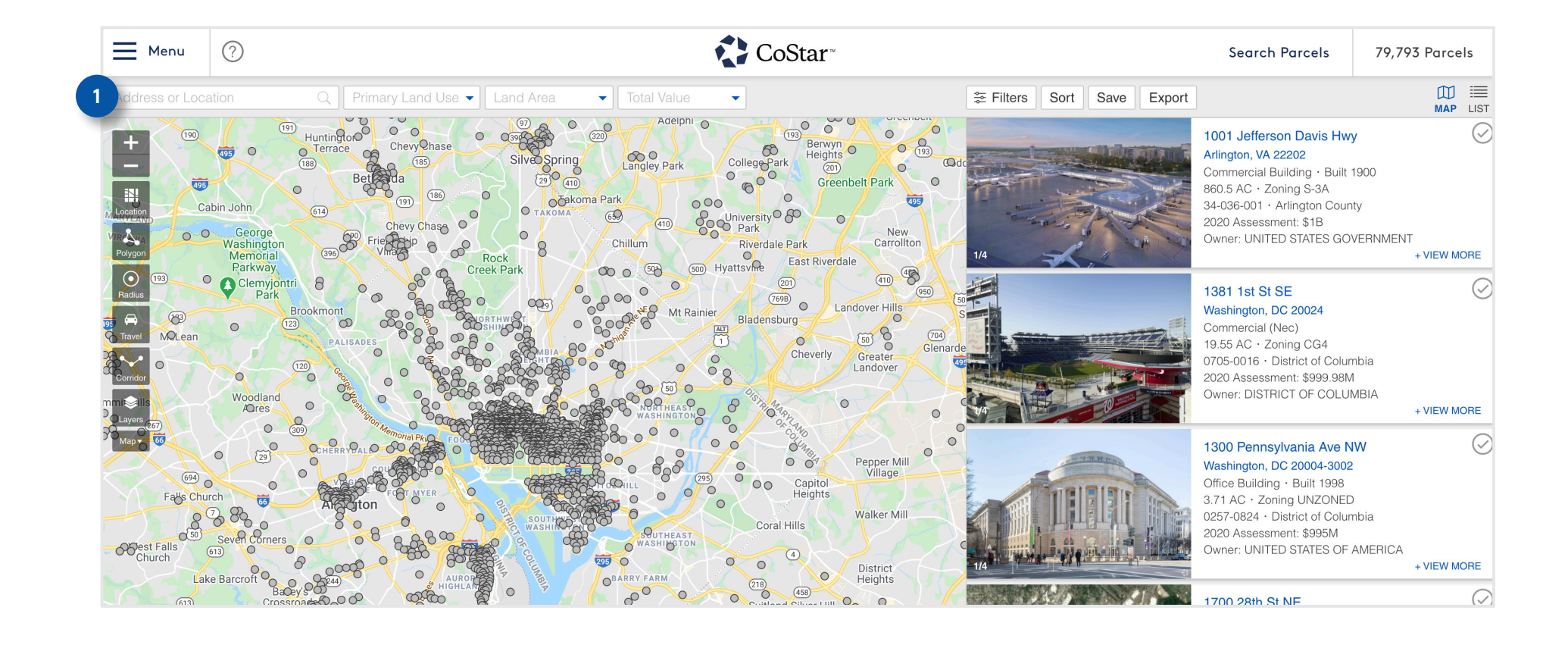

To begin performing a search, select your basic filters, such as Address or Location, Primary Land Use, Land Area, and Total Value. You can enter these in whichever order you prefer.

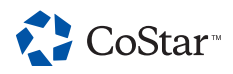

### **PERFORMING A SEARCH**

# **Entering Additional Filters**

|                                       | CoStar"                           |                       |                    |                    | Search Parcel      | s 451 Parcels |
|---------------------------------------|-----------------------------------|-----------------------|--------------------|--------------------|--------------------|---------------|
| O.25 - 1 AC Total Value               | •                                 | 1                     | Filters 3 Sort     | Save Export        |                    |               |
| pen Hill Colesville Fairland          | th Laurel                         | Odenton               | Search 🔠 L         | ocation            |                    | ×             |
| Wheaton-Glenmont GSD Calverton        |                                   | Gambri                | Parcel Owner B     | uilding Assessment | Public Record Sale | es Loan       |
| (12) Beltsville                       | Patuxent                          | 3                     | Lot Size           | AC 💌               | Existing FAR       |               |
|                                       | Refuge                            |                       | 0.25 AC            | 1 AC               |                    |               |
| (30) 23 (39) Adelphi Greenbelt        | Bowie                             | Crofton               | Frontage           |                    | Block              | Lot           |
| ta College Park                       | Glenn Dale                        | 424                   |                    |                    |                    |               |
| (15) New Carrollton                   | (953) (450)                       |                       | Address            |                    |                    |               |
| 80 0 0 0                              | Mitchellville                     |                       |                    |                    |                    |               |
| · · · · · · · · · · · · · · · · · · · |                                   |                       | Zoning             |                    |                    |               |
|                                       | Lake Arbor (193                   | 30                    |                    |                    |                    | •             |
| 0000 MILE 23 0 14                     |                                   | Queen Anne<br>Estates | Primary Land Use   | 0                  |                    |               |
| WE PROTON                             | Largo (202)                       |                       | Office Building >  |                    |                    | Τ.            |
| J District Heights                    |                                   |                       | Secondary Land U   | se 🕕               |                    |               |
| A Marlow                              | Westphalia                        |                       |                    |                    |                    | -             |
| 210 Heights Co                        | (d) Upper<br>(d) Mariboro         |                       | 🗌 In an Opportunit | ty Zone 🕕          |                    |               |
| Alexandria Joint Base<br>Andrews      |                                   | (a) (c)<br>Bristol    |                    |                    |                    |               |
| Selle Haven NATIONAL HARBOR           | Mariton (382)                     |                       |                    |                    |                    |               |
| aton Clinton                          | Rosaryvine                        |                       | Owner              |                    |                    |               |
| Valley Friendly                       | Croom                             |                       | Owner              |                    |                    |               |
| Mintheest                             | Contentenmant                     | Dunk                  | Owner Name         |                    |                    |               |
| Fort<br>Washington Piscataway         | 322<br>82820 2 mil I Terms of Ile | More Map >            | Show Criteria      |                    | 2                  | Clear Done    |

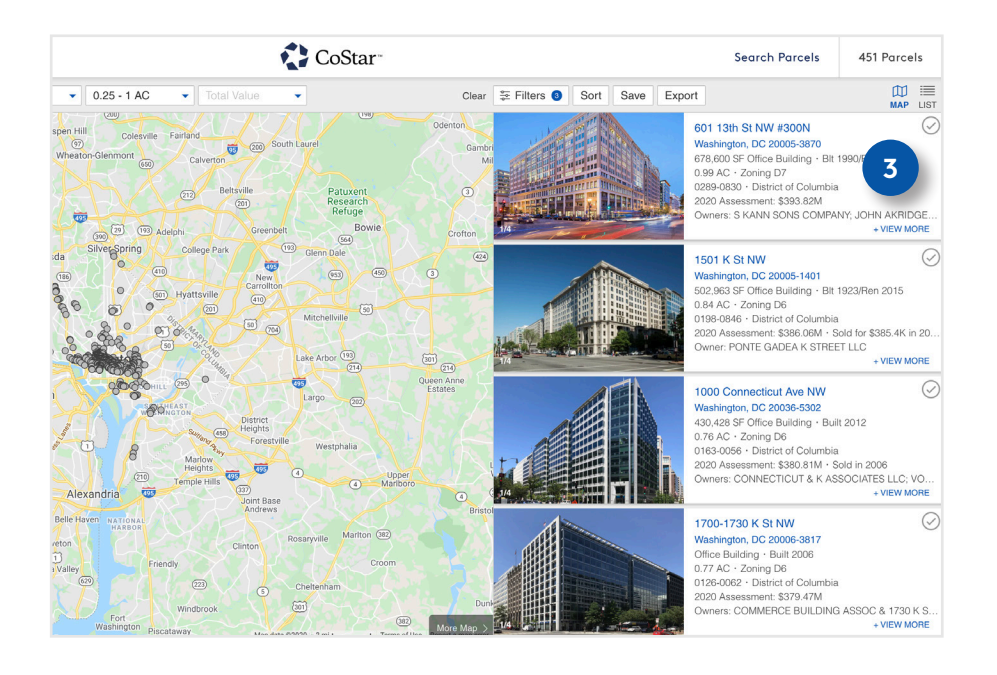

You can enter additional filters by using the Filters button to open the Filters menu.

2 When you have entered all your desired filters, click the Filters button or the Done button to close the Filters menu and view your search results.

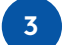

They will be to the right of the map.

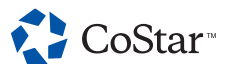

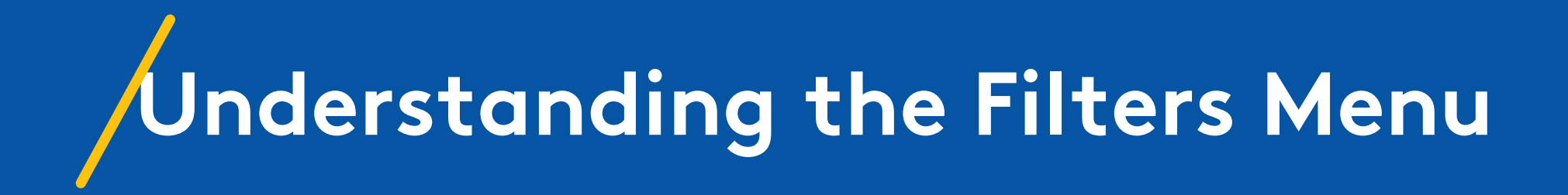

### **UNDERSTANDING THE FILTERS MENU**

Tabs

The Filters menu lets you narrow your search in a variety of ways. The more filters you select, the fewer search results your search will provide. You'll notice that most of the filters are organized by tabs. Each of these tabs denotes a specific group of filters. Clicking a tab scrolls the menu to the section the tab denotes.

- **Location:** The Location filters are accessible at the top of the Filters menu and in the Location button on the map. Use these to narrow your search by market, submarket, state, county, city, and more.
- **Parcel:** The Parcel section covers your basic parcel information, including some filters from the bar above the map.
- **Owner:** The Owner section lets you search by information related to the parcel owner, such as their name and method of property ownership (e.g. Joint Tenants, Living Trust).
- **Building:** This section contains filters related to the building specifications, such as size, year built, and more.
- **Assessment:** This section lets you narrow your search based on assessed values, including improvements.
- **Public Record Sales:** This section lets narrow your search based on sale data associated with a parcel, such as sale price, buyer and seller names, and more.
- **Loan:** This section lets you narrow your search based on loan data related to a parcel, such as the lender, maturity date, and more.

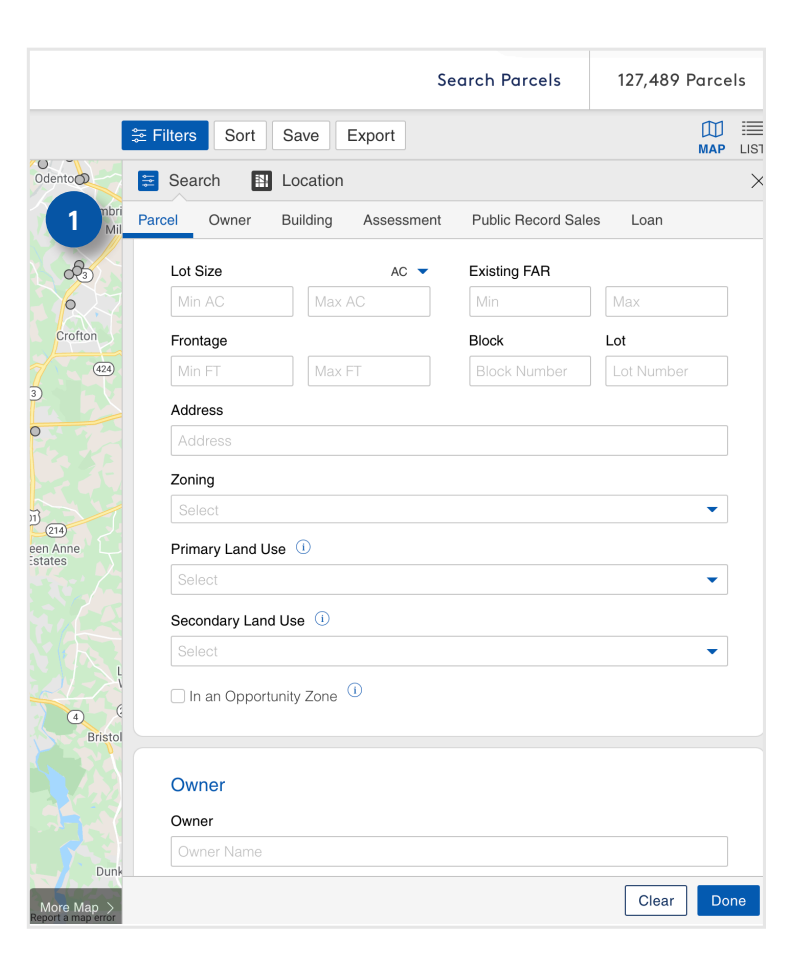

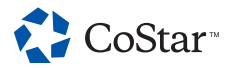

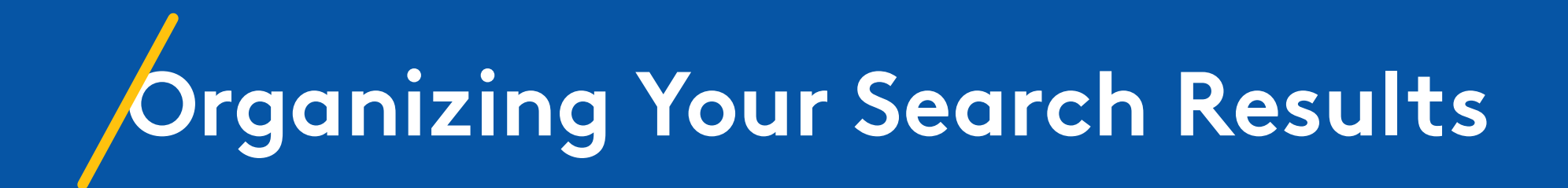

### **ORGANIZING YOUR SEARCH RESULTS**

# **Options for Organizing**

There are a few ways to organize your search results:

You can use the Sort options to organize CoStar Search Parcels by a particular category. These options ng -0.25 - 1 AC Total Value Clear 📚 Filt Sort Save Export are located within the Sort menu above (200 your search results. Odenton 300N Aspen Hill Improved Assessment Colesville Fairland 95 200 South Laurel 005-3870 Gamb Land Assessment Wheaton-Glenmont uilding · Blt 1990/Ren 2010 Calvertor You can click the check mark in the top Primary Improvement of Columbia right of a search result to bring up sorting Beltsville Patuxent Land Use 393.82M (201) options for that particular result. Refuge ONS COMPANY JOHN AKBIDGE Zoning Code (390 29 (193 Adelphi Bowie Greenbelt Crofton (564) FAR College Park Glenn Dale thesda GBA SE 495 953 005-1401 (186 New Carrollto Units/Rooms uilding · Blt 1923/Ren 2015 (501) Hyattsville (410) Land AC Mitchellville 50 704 of Columbia Last Sale Date 386.06M · Sold for \$385.4K in 20. Last Sale Amount DEA K STREET LLC (301) (214) Lake Arbor 193 County Queen Anne Estates City Ave NW ton Largo 036-5302 District 430,428 SF Office Building · Built 2012 Heights (458) 0.76 AC · Zoning D6 Forestville Westphalia 0163-0056 · District of Columbia Marlow 2020 Assessment: \$380.81M · Sold in 2006 Heights 495 495 Owners: CONNECTICUT & K ASSOCIATES LLC: VO. Temple Hills Marlbo 495 Alexandria Joint Base Andrews Belle Haven NATIONAL 1700-1730 K St NW Marlton (382) Rosaryville Washington, DC 20006-3817 Groveton Clintor Office Building · Built 2006 Friendly 0.77 AC · Zoning D6 lybla Valley 0126-0062 · District of Columbia Cheltenham

Windbrook

Washington Piscataway

(382)

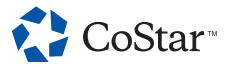

451 Parcels

2

+ VIEW MORE

+ VIEW MORE

+ VIEW MORE

+ VIEW MORE

2020 Assessment: \$379.47M

Owners: COMMERCE BUILDING ASSOC & 1730 K S.

LIST

### **ORGANIZING YOUR SEARCH RESULTS**

# Options for Organizing (cont.)

You can use the buttons on this menu or an icon in the search result to remove it from your results.

- 3 Clicking the minus sign under the check mark will remove it from your results. The minus sign appears when you hover over a search result.
- 4 The Remove Selected button is another way to remove selected parcels from your results.
- Remove Unselected is available if you have 500 or fewer results and will remove all parcels you have not selected.
- 6 You can click the X to close this menu.

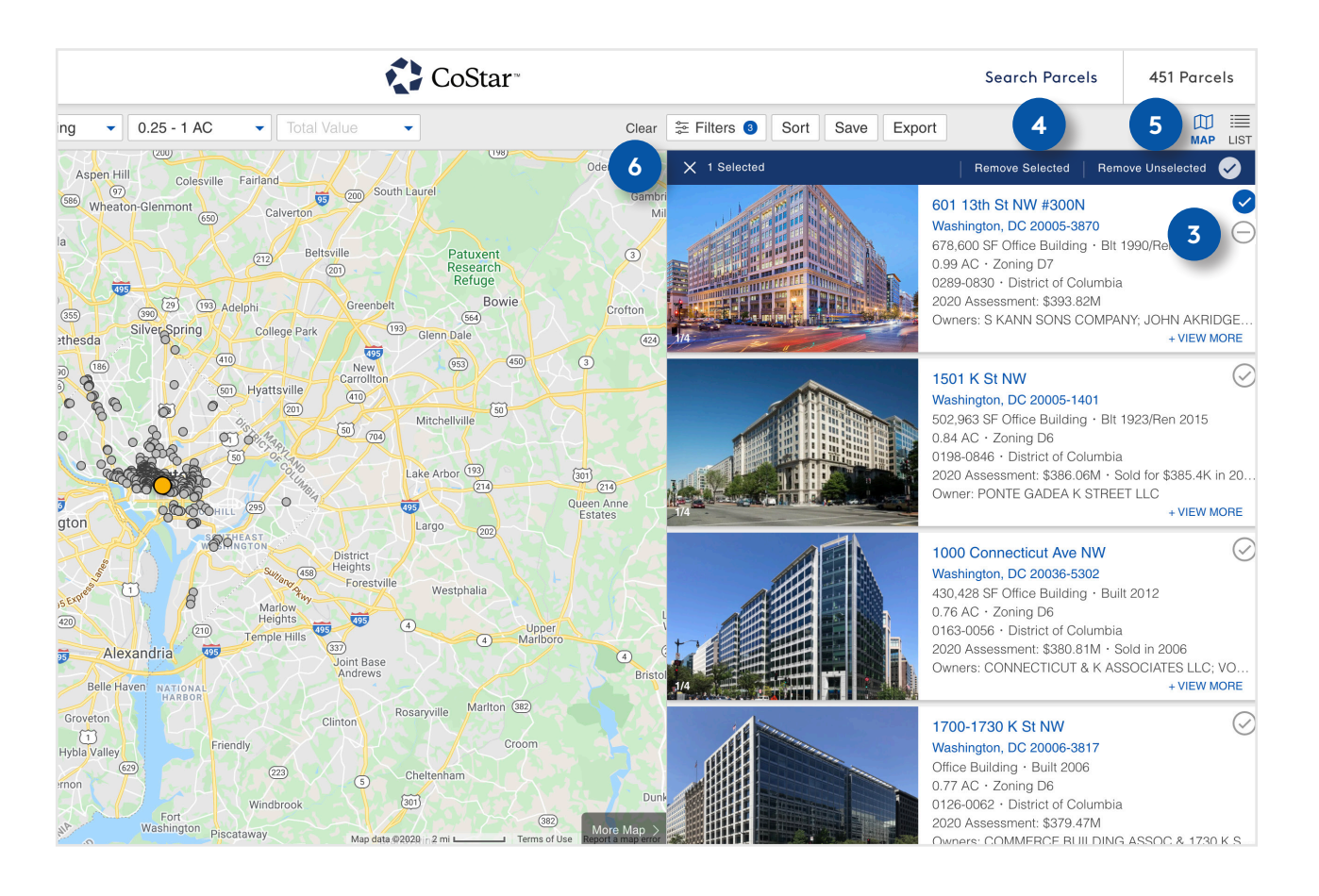

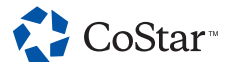

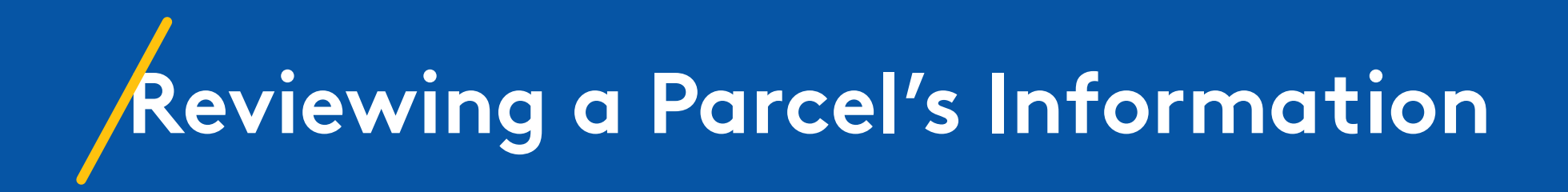

### **REVIEWING A PARCEL'S INFORMATION**

## **Options for Reviewing**

There are two ways to review a parcel's information.

- If you want to do it in Map View, you can click View More on the search result. This lets you examine some of the parcel's information while still keeping the map in view.
- To view all of the parcel's information, click on the parcel's address or photos. This will bring you to the parcel's Detail Page.

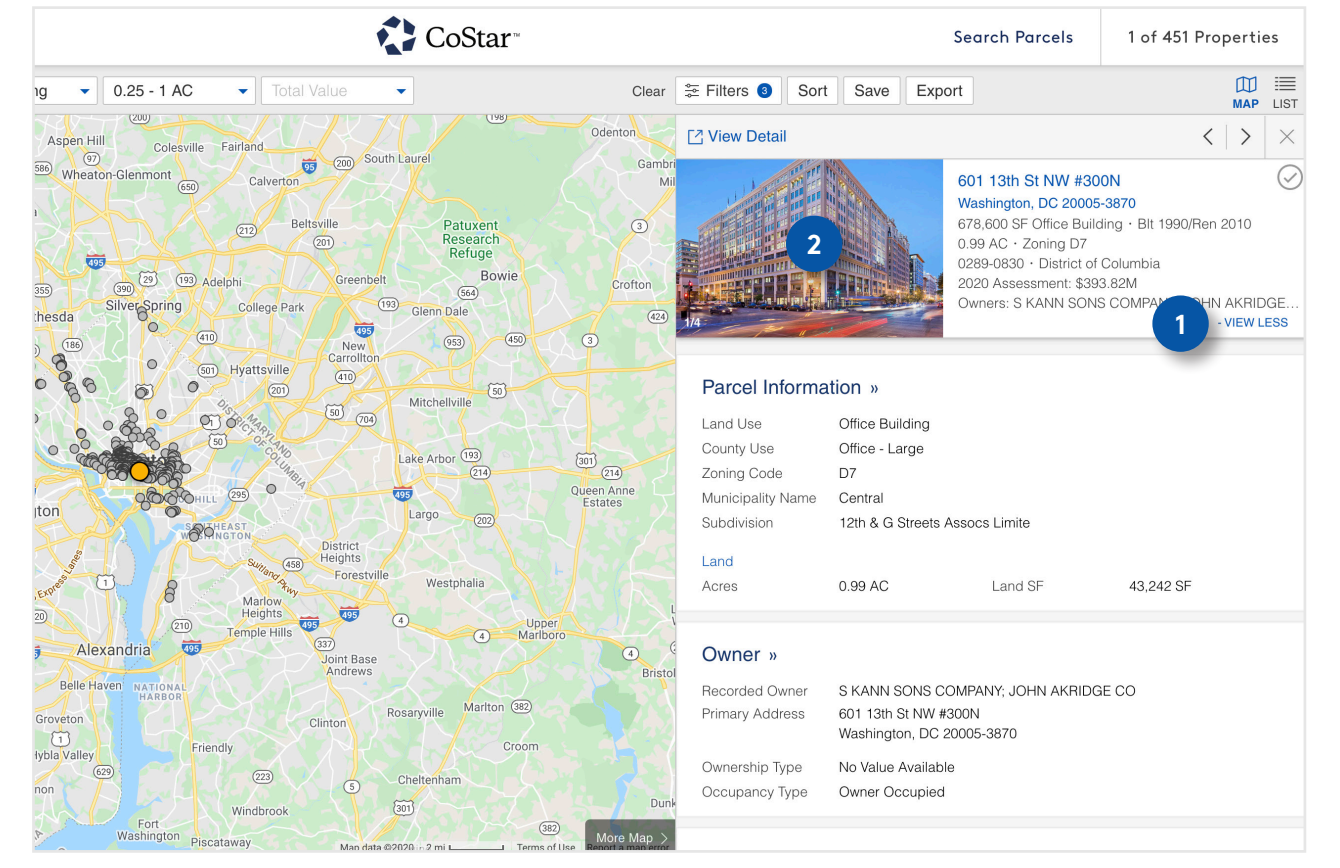

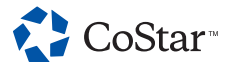

2

### **REVIEWING A PARCEL'S INFORMATION**

## Options for Reviewing (cont.)

A Detail Page contains all the information CoStar has on the parcel. You'll use this to see if a parcel meets your needs. The Detail Page is organized by tabs.

**Public Record:** View all available public record information for the parcel. Different public record information can be available for different parcels based on improvements, ownership, sales history and even the jurisdiction containing the parcel.

**Map:** Shows you the parcel's location on a Google map, complete with street view and enhanced with CoStar's analytic layer options.

**CoStar Property Detail:** View CoStarresearched information on properties associated with the parcel.

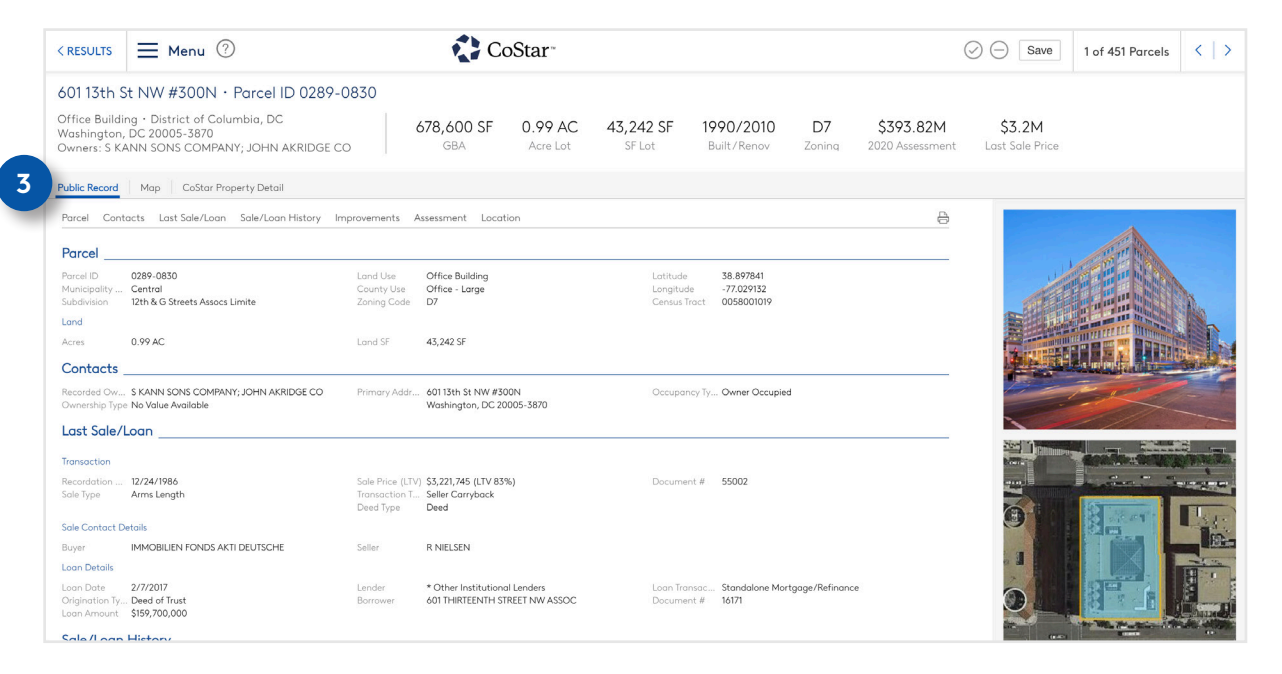

3

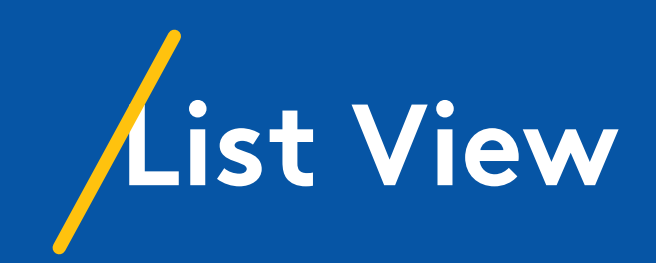

# Overview

List View is another way to view your search results. It shows you your results in a format similar to a spreadsheet. You can modify the table layout, sort the columns, and view information about related CoStar-researched properties on the CoStar Properties tab.

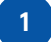

Navigate to List View from Map or Analytics View using the List button in the upper right corner.

| ≡⊾                        | 1enu 🥐                                                                                                    |                      |                            | CoStar~                              |                   |           |           | Search Parcels   | 451 Parcels    |
|---------------------------|----------------------------------------------------------------------------------------------------|----------------------|----------------------------|--------------------------------------|-------------------|-----------|-----------|------------------|----------------|
| Washin                    | igton, DC                                                                                                    | × Office Build       | ing 🔹 0.25 - 1 AC 🔹        | Total Value                          | Clear 🛱 Filters 3 | Sort Save | Export    |                  | MAP LIST       |
| Parcels                   | Parcels CoStar Properties Transactions                                                                                                    |                      |                            |                                      |                   |           |           |                  |                |
|                           | Parcel ID                                                                                                    | County               | Address                    | Owners                               | Land Use          | GBA (SF)  | Land (SF) | Total Assessment | Last Sale Date |
| $\oslash$                 | 0289-0830                                                                                                    | District of Columbia | 601 13th St NW #300N       | S KANN SONS COMPANY; JOHN AKRIDGE    | Office Building   | 678,600   | 43,242    | \$393,821,380    |                |
| $\oslash$                 | 0198-0846                                                                                                    | District of Columbia | 1501 K St NW               | PONTE GADEA K STREET LLC             | Office Building   | 502,963   | 36,407    | \$386,060,480    | 12/18/2018     |
| $\oslash$                 | 0163-0056                                                                                                    | District of Columbia | 1000 Connecticut Ave NW    | CONNECTICUT & K ASSOCIATES LLC; VO   | Office Building   | 430,428   | 33,127    | \$380,805,980    | 12/19/2006     |
| $\oslash$                 | 0126-0062                                                                                                    | District of Columbia | 1700-1730 K St NW          | COMMERCE BUILDING ASSOC & 1730 K     | Office Building   |           | 33,493    | \$379,471,020    |                |
| $\oslash$                 | 0127-0055                                                                                                    | District of Columbia | 800 17th St NW             | T C 800 17TH STREET NW OWNER LLC     | Office Building   | 431,570   | 33,990    | \$366,754,720    | 10/23/2014     |
| $\oslash$                 | 0317-0841                                                                                                    | District of Columbia | 1101 New York Ave NW       | 1101 NYA OWNER DE LLC; OXFORD PROP   | Office Building   | 512,092   | 31,494    | \$364,131,000    | 7/3/2017       |
| $\oslash$                 | 0322-0020                                                                                                    | District of Columbia | 1111 Pennsylvania Ave NW   | 1111 PENNSYLVANIA AVE GROUND OWN     | Office Building   | 511,817   | 29,725    | \$338,098,900    | 11/9/2018      |
| $\oslash$                 | 0408-0836                                                                                                    | District of Columbia | 801 Pennsylvania Ave NW    | COLUMBIA REITMARKET SQUARE EAST &    | Office Building   | 563,738   | 29,965    | \$330,568,820    | 10/30/2015     |
| $\oslash$                 | 0086-0844                                                                                                    | District of Columbia | 1900 K St NW #120          | TEACHERS INSURANCE & ANNUITY ASSO    | Office Building   | 440,000   | 27,181    | \$327,485,480    | 12/21/2004     |
| $\oslash$                 | 0406-0026                                                                                                    | District of Columbia | 501 9th St NW              | 500 8TH STREET PR LLC; PRUDENTIAL RE | Office Building   | 302,601   | 35,475    | \$322,459,360    |                |
| $\oslash$                 | 0248-0830                                                                                                    | District of Columbia | 1301 K St NW               | 1301 K STREET                        | Office Building   | 81,989    | 39,818    | \$318,318,460    |                |
| $\oslash$                 | 0347-0022                                                                                                    | District of Columbia | 555 11th St NW             | 555 11TH OWNER LLC; ROCKROSE DEVE    | Office Building   | 573,411   | 38,398    | \$317,583,320    | 10/28/2014     |
| $\oslash$                 | 0105-0844                                                                                                    | District of Columbia | 1815-1821 Pennsylvania Ave | CTTWB ASSOCIATES                     | Office Building   | 311,730   | 25,256    | \$313,128,840    |                |
| $\oslash$                 | 0631-0808                                                                                                    | District of Columbia | 300 New Jersey Ave NW      | AMSQ                                 | Office Building   |           | 42,323    | \$308,932,340    | 2/24/2015      |
| $\oslash$                 | 0085-0844                                                                                                    | District of Columbia | 1999 K St NW               | DEKA USA K STREET; PAUL VENOKER      | Office Building   | 250,345   | 24,890    | \$303,238,500    | 9/1/2009       |
| $\oslash$                 | 0185-0828                                                                                                    | District of Columbia | 1625 I St NW               | EYE ST 73 OWNER LLC                  | Office Building   | 624,620   | 40,023    | \$266,939,815    | 12/23/2003     |
| $\oslash$                 | 0078-0847                                                                                                    | District of Columbia | 2020 K St NW #510          | 2020 K CORP                          | Office Building   | 504,408   | 41,700    | \$263,032,760    | 12/18/2003     |
| $\oslash$                 | 0348-0832                                                                                                    | District of Columbia | 1001 Pennsylvania Ave NW   | LAWYERS TITLE REALTY SERVICES INC (T | Office Building   | 478,570   | 35,715    | \$259,174,440    | 12/31/2018     |
| $\oslash$                 | 0288-0846                                                                                                    | District of Columbia | 700 12th St NW #700        | JAMESTOWN PREMIER ONE METRO CT       | Office Building   | 520,441   | 21,196    | \$258,463,560    | 7/30/2013      |
| $\oslash$                 | 0320-0028                                                                                                    | District of Columbia | 1155 F St NW               | JEMALS SQUARE 320 LLC; COREFOGIC C   | Office Building   | 380,222   | 27,905    | \$258,330,660    |                |
| © CoStar F<br>By using th | C (Star Really Information, Inc. 2020; All rights reserved.<br>By using this alls, you agree to our Terms of Use.<br>Show 20 per page ▼   Modily Table |                      |                            |                                      |                   |           |           |                  |                |

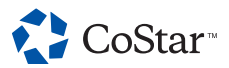

#### **LIST VIEW**

2

# Selection and Removal Options

- As in Map View, clicking the blue check mark will show you a menu with options to remove the property, remove all properties not selected, or add the property to your Favorites.
- A minus sign will appear to the right of this check mark when you hover over the search result. Clicking the minus sign will remove the property from your search results.

| ≡м         | enu 🏮        | 🖡 🕐 🚺 CoStar         |                            |                                      |                 |          |                  |  |  |
|------------|--------------|----------------------|----------------------------|--------------------------------------|-----------------|----------|------------------|--|--|
| Washing    | gton, DC     | × For Lease          | Office                     | 5K - 20K SF 🔹 Auctions 🔹 🗲           |                 | С        | lear 🚔 Filters ( |  |  |
| Propert    | ies Spaces   | Lease Comps Sale 0   | Comps Owners Demogra       | phics Changes News                   |                 |          |                  |  |  |
| <b>Ø</b>   | Remove Selec | ted Remove Unselecte | d Add To Favorites 1       |                                      |                 |          |                  |  |  |
|            | Parcel ID    | County               | Address                    | Owners                               | Land Use        | GBA (SF) | Land (SF)        |  |  |
| 9 🖂        | 0289-0830    | District of Columbia | 601 13th St NW #300N       | S KANN SONS COMPANY; JOHN AKRIDGE    | Office Building | 678,600  | 43,242           |  |  |
| 2          | 0198-0846    | District of Columbia | 1501 K St NW               | PONTE GADEA K STREET LLC             | Office Building | 502,963  | 36,407           |  |  |
| 2          | 0163-0056    | District of Columbia | 1000 Connecticut Ave NW    | CONNECTICUT & K ASSOCIATES LLC; VO   | Office Building | 430,428  | 33,127           |  |  |
| $\odot$    | 0126-0062    | District of Columbia | 1700-1730 K St NW          | COMMERCE BUILDING ASSOC & 1730 K     | Office Building |          | 33,493           |  |  |
| $\bigcirc$ | 0127-0055    | District of Columbia | 800 17th St NW             | T C 800 17TH STREET NW OWNER LLC     | Office Building | 431,570  | 33,990           |  |  |
| $\bigcirc$ | 0317-0841    | District of Columbia | 1101 New York Ave NW       | 1101 NYA OWNER DE LLC; OXFORD PROP   | Office Building | 512,092  | 31,494           |  |  |
| $\oslash$  | 0322-0020    | District of Columbia | 1111 Pennsylvania Ave NW   | 1111 PENNSYLVANIA AVE GROUND OWN     | Office Building | 511,817  | 29,725           |  |  |
| $\oslash$  | 0408-0836    | District of Columbia | 801 Pennsylvania Ave NW    | COLUMBIA REITMARKET SQUARE EAST &    | Office Building | 563,738  | 29,965           |  |  |
| $\oslash$  | 0086-0844    | District of Columbia | 1900 K St NW #120          | TEACHERS INSURANCE & ANNUITY ASSO    | Office Building | 440,000  | 27,181           |  |  |
| $\bigcirc$ | 0406-0026    | District of Columbia | 501 9th St NW              | 500 8TH STREET PR LLC; PRUDENTIAL RE | Office Building | 302,601  | 35,475           |  |  |
| $\oslash$  | 0248-0830    | District of Columbia | 1301 K St NW               | 1301 K STREET                        | Office Building | 81,989   | 39,818           |  |  |
| $\oslash$  | 0347-0022    | District of Columbia | 555 11th St NW             | 555 11TH OWNER LLC; ROCKROSE DEVE    | Office Building | 573,411  | 38,398           |  |  |
| $\oslash$  | 0105-0844    | District of Columbia | 1815-1821 Pennsylvania Ave | CTTWB ASSOCIATES                     | Office Building | 311,730  | 25,256           |  |  |
| $\oslash$  | 0631-0808    | District of Columbia | 300 New Jersey Ave NW      | AMSQ                                 | Office Building |          | 42,323           |  |  |
| $\oslash$  | 0085-0844    | District of Columbia | 1999 K St NW               | DEKA USA K STREET; PAUL VENOKER      | Office Building | 250,345  | 24,890           |  |  |
| $\oslash$  | 0185-0828    | District of Columbia | 1625   St NW               | EYE ST 73 OWNER LLC                  | Office Building | 624,620  | 40,023           |  |  |
| $\oslash$  | 0078-0847    | District of Columbia | 2020 K St NW #510          | 2020 K CORP                          | Office Building | 504,408  | 41,700           |  |  |
| $\oslash$  | 0348-0832    | District of Columbia | 1001 Pennsylvania Ave NW   | LAWYERS TITLE REALTY SERVICES INC (T | Office Building | 478,570  | 35,715           |  |  |
| $\bigcirc$ | 0288-0846    | District of Columbia | 700 12th St NW #700        | JAMESTOWN PREMIER ONE METRO CT       | Office Building | 520,441  | 21,196           |  |  |

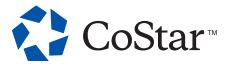

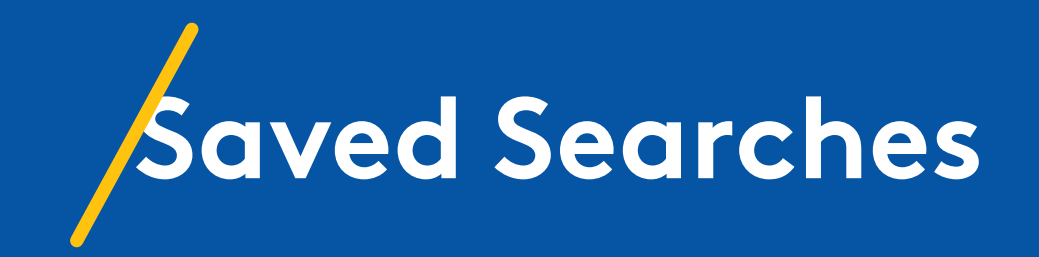

### **SAVED SEARCHES**

### How to Save and Access a Search

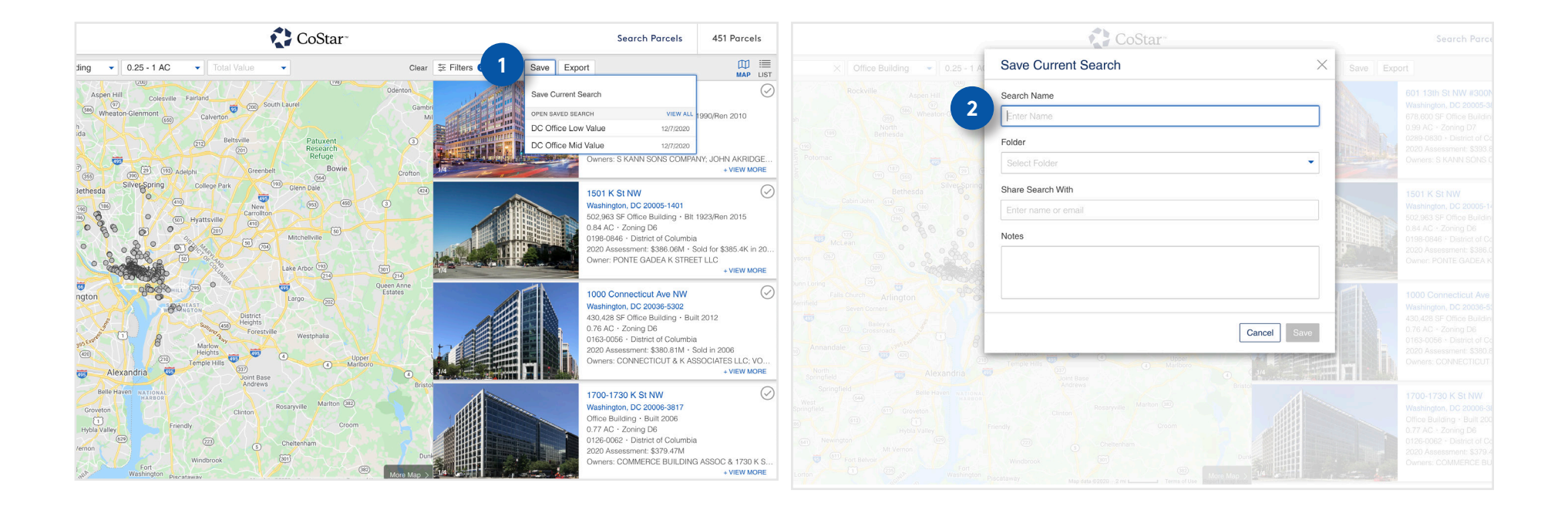

1

When you want to save a search, click the Save button in the upper right of Map, List, or Analytics View and select Save Current Search from the drop-down menu.

You'll enter a name for your search, an associated folder if desired, and the name or email address of anyone you want to share the search with.

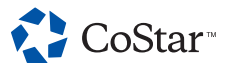

### **SAVED SEARCHES**

### How to Save and Access a Search (cont.)

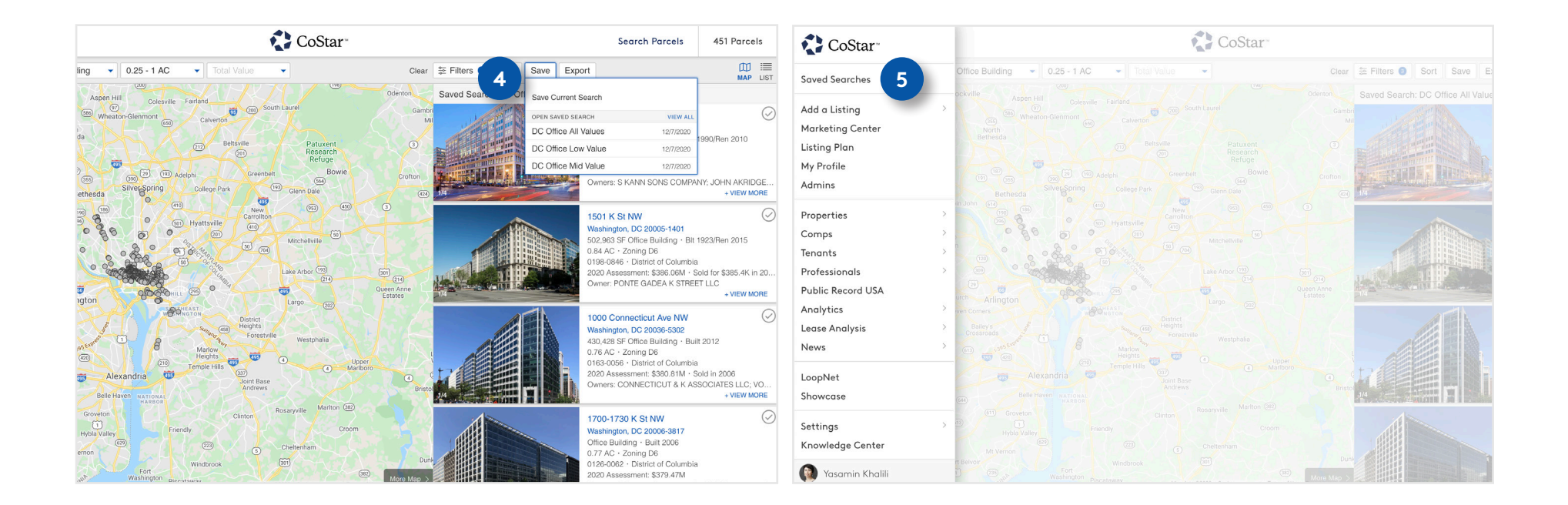

4

You can view a list of saved searches and load a saved search using the Save button's drop-down menu.

5

There is also a dashboard available at the top of the menu in the upper left corner where you can view, load, and further organize your saved searches.

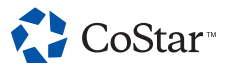

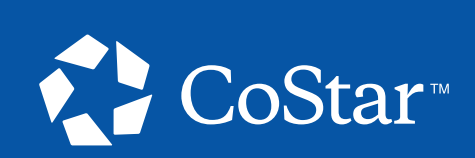

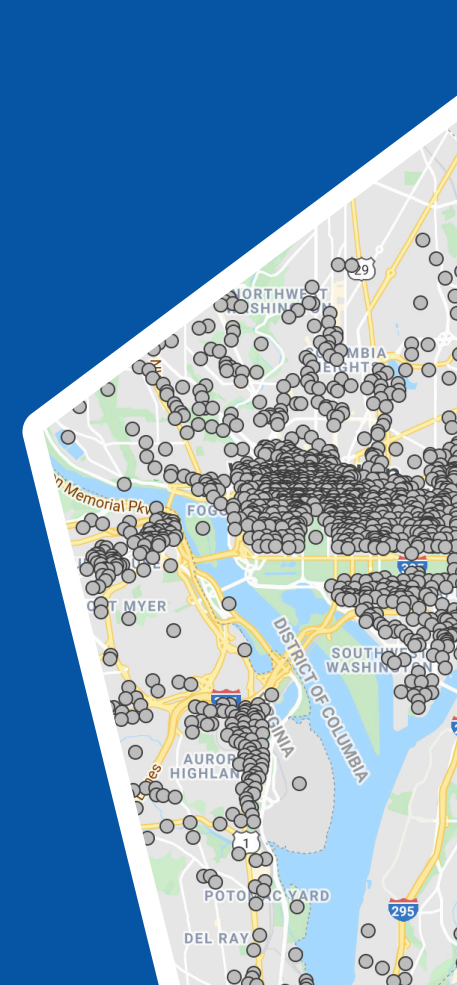